# Roteiro de Inscrição de Concurso Docente

Para candidatos

# Tópicos

- ✤ Criação de Usuário
- Busca por concursos
- ✤ Inscrição:
  - Professor Temporário
  - Professor Doutor
  - Professor Titular
  - Professor Livre-Docente

## Criação de usuário

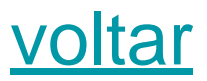

| Clique aqui pa<br>criar seu usuái                  | ra<br>rio                                                                             |
|----------------------------------------------------|---------------------------------------------------------------------------------------|
|                                                    | *) Entral 🔺 🍰 Cadastrar                                                               |
| <b>São Paulo Hora Atual</b><br>19/07/2019 17:56:40 |                                                                                       |
| T<br>T<br>T                                        | Dúvidas? Clique aqui para acessar o roteiro de inscrição<br>Sugestão para juntar PDFs |
|                                                    | • Paulo<br>Criar seu usuá<br>São Paulo Hora Atual<br>19/07/2019 17:56:40              |

© 1999 - 2019 - Superintendência de Tecnologia da Informação/USP

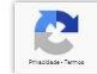

# Criação de usuário

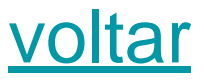

| Preencha suas        | Novo Usuário<br>Os itens marcados com * são obrig                                                                                                    | atórios.                                                                                                    | *) Entrar 🏼 🍰 Cadastr                                                        |
|----------------------|----------------------------------------------------------------------------------------------------|----------------------------------------------------------------------------------------------------|------------------------------------------------------------------------------|
| Informações pessoais | Nome Completo:*<br>Nacionalidade:*<br>Documento de<br>Identificação:*<br>CPF:*<br>Sexo:*<br>Nascimento:*<br>CEP:*<br>Endereço:*<br>Número:*<br>Complemento:<br>Paineo:* | Nome Completo do Candidato<br>Brasileira<br>XX.XXX.XXX-X<br>000.000.000-00<br>Masculino<br>01/01/2000<br>05588777<br>Rua do Candidato<br>38<br>Casa<br>Dalauma Caina | as? Clique aqui para acessar o roteiro de inscriç<br>Sugestão para juntar PD |
| veenshe sues         | Telefone:*                                                                                                    | (11) 99999-9999                                                                                                    | Clique em Salvar                                                             |
| eencha suas          | E-Mail:*                                                                                                    | email@candidato.com.br                                                                                                    |                                                                              |
| ormações de acesso   | Senha:*                                                                                                    | •••••                                                                                                    |                                                                              |
|                      | Confirme a Senha:*                                                                                                    | ••••••                                                                                                    |                                                                              |
|                      |                                                                                                    | 🖺 Salvar 🗙 I                                                                                                    | Fechar                                                                       |

# Criação de usuário

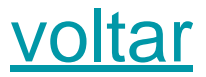

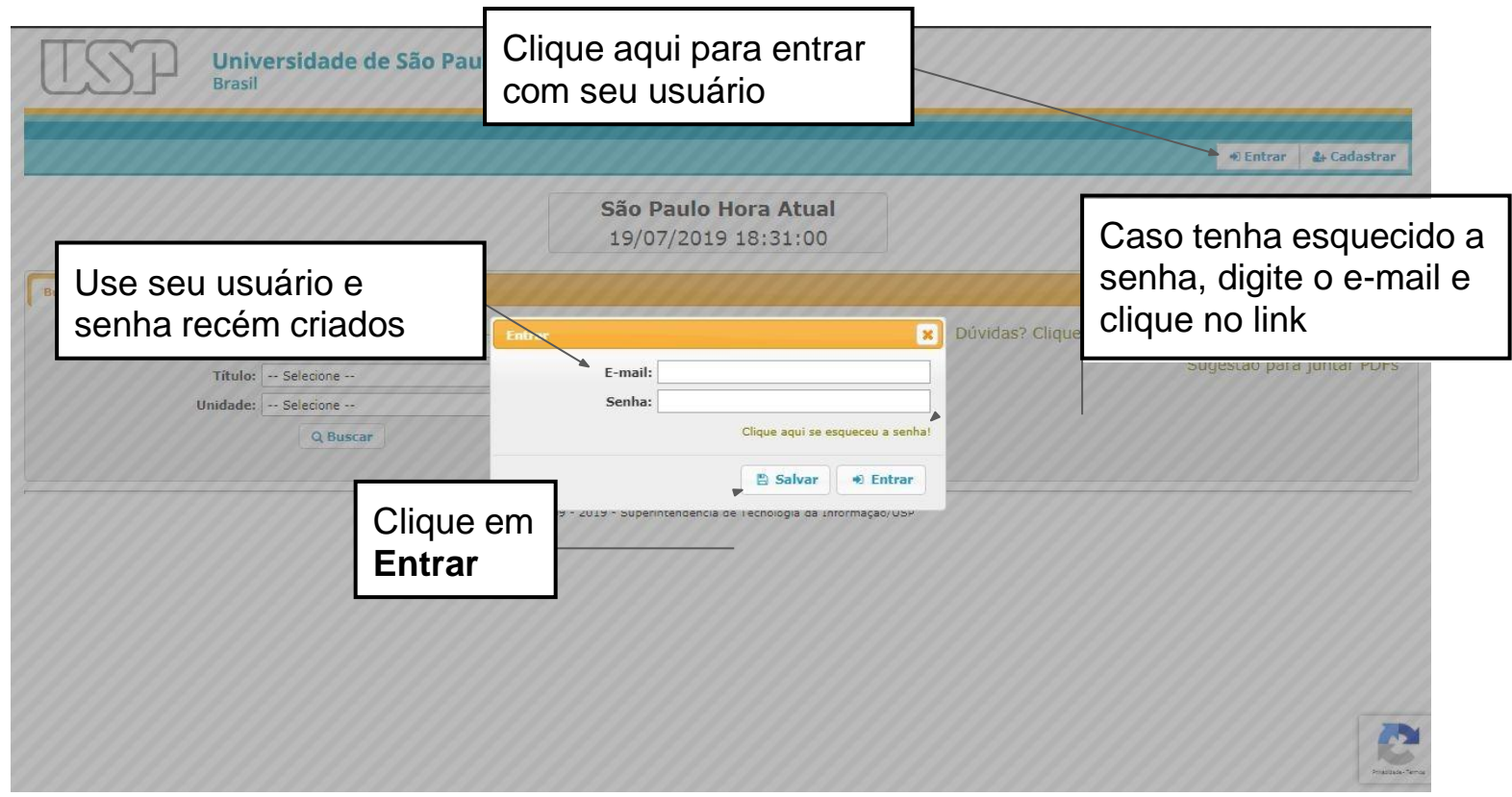

# Busca por Concursos

Universidade de São Paulo

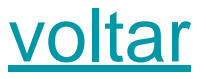

Brasil Nome Completo do Candidato (email@candidato.com.br) & Alterar Senha De Sair Após entrar, escolha a situação São Paulo Hora Atual **Inscrições Abertas** 19/07/2019 18:35:31 Buscar Dúvidas? Clique aqui para acessar o roteiro de inscrição Situação: Inscrito Sugestão para juntar PDFs Título: -- Selecione --Unidade: -- Selecione --Q Buscar 🚽 Clique em **Buscar** Opcionalmente escolha © 1999 - 2019 - Superintendência de Tecnologia da Informação/USP o tipo e unidade USP

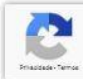

## Busca por Concursos

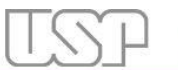

Concursos

1 itulo

Professor Titular RDIDP

Professor Titular RDIDP

Professor Titular RDIDP

Professor Titular RDIDP

Professor Titular RTC

Buscar

Acões

4 0

4 0

4 0

4 0

4 0

4+ 0

4 0

4 0

4 0

4 0

Universidade de São Paulo Brasil

007/2019/FOB(A

ATAC/FM/021/20

FEUSP nº

35/2019

FLH Nº

FLM Nº

007/2019

005/2019

Fonoaudiologia

Filosofia da Educação e

Ciências da Educação

Pediatria

História

Letras Modernas

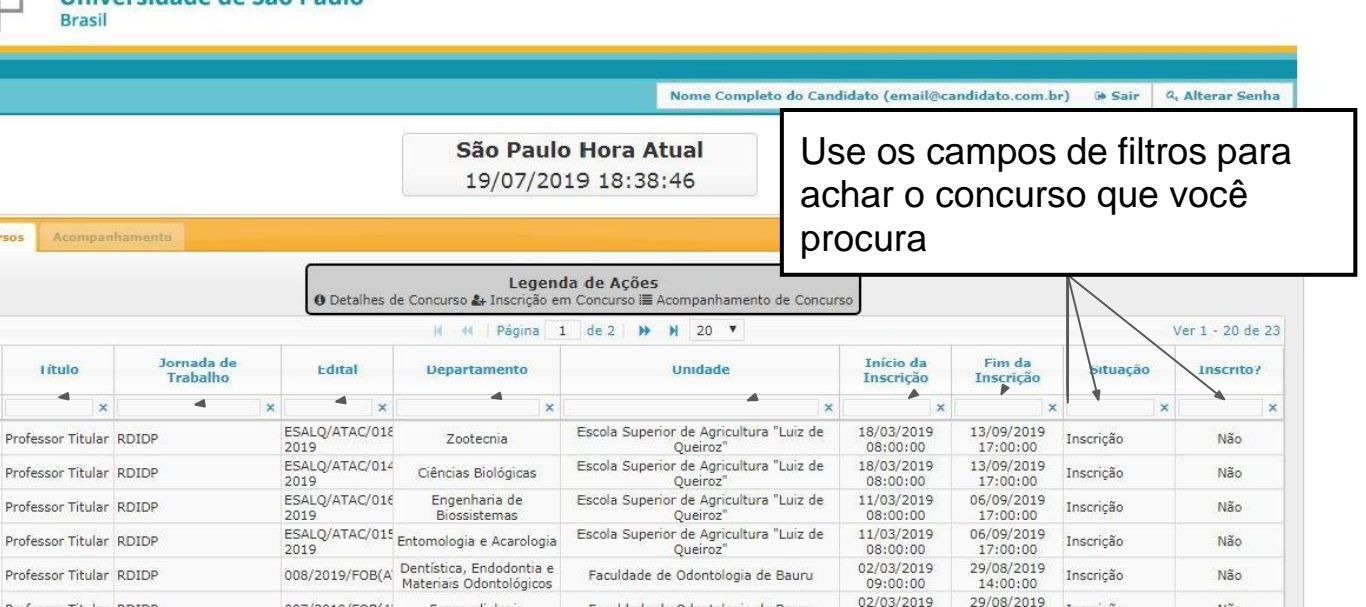

Faculdade de Odontologia de Bauru

Faculdade de Educação

Faculdade de Medicina

Faculdade de Filosofia, Letras e Ciências

Humanas

Faculdade de Filosofia. Letras e Ciências

Humanas

09:00:00

04/04/2019

08:00:00 01/03/2019

10:00:00

02/05/2019

00:00:00

02/05/2019

00:00:00

Inscrição

Inscrição

Inscrição

Inscrição

Inscrição

14:00:00

30/09/2019

17:00:00

27/08/2019

16:00:00

28/10/2019

00:00:00

28/10/2019

00:00:00

Não

Não

Não

Não

Não

#### voltar

### Inscrição

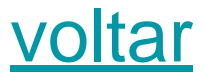

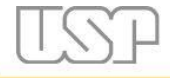

Universidade de São Paulo Brasil

Após a busca, clique no botão Inscrição de Concurso na linha do concurso desejado para começar Nome Completo do Candidato (email@candidato.com.br) 🛛 🐼 Sair 🔍 Alterar Senha

São Paulo Hora Atual 19/07/2019 18:38:46

|              |                                 | Legenda de Ações<br>● Detalhes de Concurso 🅁 Inscrição em Concurso 🔚 Acompanhamento de Concurso |                        |                                                     |                                                      |                        |                        |           |                |
|--------------|---------------------------------|-------------------------------------------------------------------------------------------------|------------------------|-----------------------------------------------------|------------------------------------------------------|------------------------|------------------------|-----------|----------------|
|              |                                 |                                                                                                 |                        | 😽 📢 🕴 Página 🗌                                      | 1 de 2 🕨 ¥ 20 ▼                                      |                        |                        | V         | er 1 - 20 de 2 |
| Ações        | Litulo                          | Jornada de<br>Trabalho                                                                          | Edital                 | Departamento                                        | Unidade                                              | Início da<br>Inscrição | Fim da<br>Inscrição    | Situação  | Inscrito?      |
| ]            | ×                               | ×                                                                                               | ×                      | ×                                                   | ×                                                    | ×                      | ×                      | ×         |                |
| <b>4</b> + 0 | Professor Titular               | RDIDP                                                                                           | ESALQ/ATAC/018<br>2019 | Zootecnia                                           | Escola Superior de Agricultura "Luiz de<br>Queiroz"  | 18/03/2019<br>08:00:00 | 13/09/2019<br>17:00:00 | Inscrição | Não            |
| <b>4</b> + 0 | Professor <mark>T</mark> itular | RDIDP                                                                                           | ESALQ/ATAC/014<br>2019 | Ciências Biológicas                                 | Escola Superior de Agricultura "Luiz de<br>Queiroz"  | 18/03/2019<br>08:00:00 | 13/09/2019<br>17:00:00 | Inscrição | Não            |
| <b>4</b> + 0 | Professor Titular               | RDIDP                                                                                           | ESALQ/ATAC/016<br>2019 | Engenharia de<br>Biossistemas                       | Escola Superior de Agricultura "Luiz de<br>Queiroz"  | 11/03/2019<br>08:00:00 | 06/09/2019<br>17:00:00 | Inscrição | Não            |
| <b>4+ 0</b>  | Professor Titular               | RDIDP                                                                                           | ESALQ/ATAC/015<br>2019 | Entomologia e Acarologia                            | Escola Superior de Agricultura "Luiz de<br>Queiroz"  | 11/03/2019<br>08:00:00 | 06/09/2019<br>17:00:00 | Inscrição | Não            |
| 4 0          | Professor Titular               | RDIDP                                                                                           | 008/2019/FOB(A         | Dentística, Endodontia e<br>Materiais Odontológicos | Faculdade de Odontologia de Bauru                    | 02/03/2019<br>09:00:00 | 29/08/2019<br>14:00:00 | Inscrição | Não            |
| <b>4</b> + 0 | Professor Titular               | RDIDP                                                                                           | 007/2019/FOB(A         | Fonoaudiologia                                      | Faculdade de Odontologia de Bauru                    | 02/03/2019<br>09:00:00 | 29/08/2019<br>14:00:00 | Inscrição | Não            |
| 4 0          | Professor Titular               | RDIDP                                                                                           | FEUSP nº 35/2019       | Filosofia da Educação e<br>Ciências da Educação     | Faculdade de Educação                                | 04/04/2019<br>08:00:00 | 30/09/2019<br>17:00:00 | Inscrição | Não            |
| 4 0          | Professor Titular               | RTC                                                                                             | ATAC/FM/021/20         | Pediatria                                           | Faculdade de Medicina                                | 01/03/2019<br>10:00:00 | 27/08/2019<br>16:00:00 | Inscrição | Não            |
| 4 0          | Professor Titular               | RDIDP                                                                                           | FLH Nº<br>007/2019     | História                                            | Faculdade de Filosofia, Letras e Ciências<br>Humanas | 02/05/2019<br>00:00:00 | 28/10/2019<br>00:00:00 | Inscrição | Não            |
| 4 0          | Professor Titular               | RDIDP                                                                                           | FLM Nº<br>005/2019     | Letras Modernas                                     | Faculdade de Filosofia, Letras e Ciências<br>Humanas | 02/05/2019<br>00:00:00 | 28/10/2019<br>00:00:00 | Inscrição | Não            |
|              |                                 |                                                                                                 |                        |                                                     |                                                      |                        |                        |           |                |

|                                                 | US                                          | Universidade de<br>Brasil                                    | e São Paulo                                                                                                    |                                                                                                |                                                                         |              |                        |                        |             |                  |
|-------------------------------------------------|---------------------------------------------|--------------------------------------------------------------|----------------------------------------------------------------------------------------------------|------------------------------------------------------------------------------------------------|-------------------------------------------------------------------------|--------------|------------------------|------------------------|-------------|------------------|
|                                                 |                                             |                                                              |                                                                                                    |                                                                                                | Nome Compl                                                              | eto do Candi | dato (email@ca         | indidato.com.b         | r) 🕩 Sair 🤇 | & Alterar Senha  |
| Confirme<br>Caso algu<br>ião consi<br>contato c | seus da<br>um estej<br>iga alter<br>om a Ur | idos pessoais.<br>a errado e vocé<br>á-lo, entre em<br>idade | Inscrição - Concurso Públ Os itens marcados com * são o Nome Completo Nacionalidade Documento o Identificação CPF | ico - Escola<br>obrigatórios.<br>:* Nome Ci<br>:* Brasileir:<br>de<br>:* 1212121<br>:* 3013017 | Superior de Agricultura "Lu<br>ompleto do Candidato<br>a<br>12<br>76001 | iz de        | *                      |                        |             | Ver 1 - 20 de 23 |
|                                                 |                                             | Jornada de                                                   | Sexo                                                                                                    | * Masculin                                                                                     | 0                                                                       |              | ício da                | Fim da                 |             | Vel 1 - 20 de 2. |
|                                                 | Ações                                       | Trabalho                                                     | Nascimento                                                                                                    | * 01/01/2<br>* 055887                                                                          | 77                                                                      |              | scrição                | Inscrição              | Situação    | inscrito?        |
|                                                 |                                             | x                                                            | Endereço                                                                                                    | * Rua do                                                                                       | Candidato                                                               |              | 03/2019                | 13/09/2019             | ×           | >                |
|                                                 | 2+ 0                                        | Professor Titular RDIDP                                      | Número                                                                                                    | :* 38                                                                                          |                                                                         |              | 3:00:00                | 17:00:00               | Inscrição   | Não              |
|                                                 | å+ 0                                        | Professor Titular RDIDP                                      | Complement                                                                                                    | o: Casa                                                                                        |                                                                         |              | 3:00:00                | 17:00:00               | Inscrição   | Não              |
|                                                 | <b>2+ 0</b>                                 | Professor Titular RDIDP                                      | Bairro                                                                                                    | :* JD Algui                                                                                    | ma coisa                                                                |              | 03/2019<br>3:00:00     | 06/09/2019<br>17:00:00 | Inscrição   | Não              |
|                                                 | &+ O                                        | Professor Titular RDIDP                                      |                                                                                                    |                                                                                                |                                                                         |              | 03/2019                | 06/09/2019 17:00:00    | Inscrição   | Não              |
|                                                 | &+ O                                        | Professor Titular RDIDP                                      | 95                                                                                                    |                                                                                                | 🕨 🗄 Salvar                                                              | × Fechar     | 03/2019                | 29/08/2019<br>14:00:00 | Inscrição   | Não              |
|                                                 | 2+ 0                                        | Professor Ti                                                 | phoaud                                                                                                    | liologia                                                                                       | Faculdade de Odontologia                                                | de Bauru     | 02/03/2019             | 29/08/2019<br>14:00:00 | Inscrição   | Não              |
|                                                 | &+ O                                        | Professor Ti Clique e                                        | m Salvar                                                                                                    | Educação e<br>Educação                                                                         | Faculdade de Educaç                                                     | ão           | 04/04/2019 08:00:00    | 30/09/2019<br>17:00:00 | Inscrição   | Não              |
|                                                 | <b>&amp;+ 0</b>                             | Professor Ti                                                 | Pedia                                                                                                    | itria                                                                                          | Faculdade de Medici                                                     | па           | 01/03/2019 10:00:00    | 27/08/2019 16:00:00    | Inscrição   | Não              |
|                                                 | &+ O                                        | Professor Titular RDIDP                                      | FLH Nº Histo<br>007/2019                                                                                          | ória                                                                                           | Faculdade de Filosofia, Letras<br>Humanas                               | e Ciências   | 02/05/2019<br>00:00:00 | 28/10/2019<br>00:00:00 | Inscrição   | Não              |
|                                                 | 4+ 0                                        | Professor Titular RDIDP                                      | FLM Nº Letras Mo                                                                                                  | odernas                                                                                        | Faculdade de Filosofia, Letras                                          | e Ciências   | 02/05/2019             | 28/10/2019             | Inscrição   | Não              |

Após a confirmação dos dados, anexe os documentos especificados.

Os marcados com \* são obrigatórios para a inscrição

O requerimento deve seguir o modelo e estar assinado.

Anexe o memorial. Os comprovantes do memorial serão anexados em uma próxima fase.

| Documento de identidade:*                                                                                             | Escolher arquivo Nenhum arquivo selecionado | Tipo: .pdf<br>Tamanho: 10MI |
|----------------------------------------------------------------------------------------------------|---------------------------------------------|-----------------------------|
| Título de eleitor:*                                                                                                   | Escolher arquivo Nenhum arquivo selecionado | Tipo: .pdf<br>Tamanho: 10MI |
| Comprovante de votação na última<br>eleição, prova de pagamento da<br>respectiva multa ou a devida<br>justificativa:* | Escolher arquivo Nenhum arquivo selecionado | Tipo: .pdf<br>Tamanho: 10MI |
| Prova de quitação com o serviço<br>militar:*                                                                          | Escolher arquivo Nenhum arquivo selecionado | Tipo: .pdf<br>Tamanho: 10MI |
| Requerimento de inscrição no<br>concurso de prof Doutor:*<br>(7)(Baixar Modelo)                                       | Escolher arquivo Nenhum arquivo selecionado | Tipo: .pdf<br>Tamanho: 10MI |
| Prova de que é portador do título de<br>doutor outorgado pela USP, por ela<br>reconhecido:*                           | Escolher arquivo Nenhum arquivo selecionado | Tipo: .pdf<br>Tamanho: 10MI |
| Manifestação, por escrito, da<br>intenção de realizar as provas em<br>língua estrangeira.:                            | Escolher arquivo Nenhum arquivo selecionado | Tipo: .pdf<br>Tamanho: 10MI |
| Memorial circunstanciado:*                                                                                            | Escolher arquivo Nenhum arquivo selecionado | Tipo: .pdf<br>Tamanho: 10M  |
| Projeto de Pesquisa:*                                                                                                 | Escolher arquivo Nenhum arquivo selecionado | Tipo: .pdf<br>Tamanho: 10M  |

Clique em **Salvar** para se inscrever no concurso.

|                        |            |                                                                                                    |                                                         | <b>São Paulo Hora Atual</b><br>22/07/2019 11:15:04                                                                                            |
|------------------------|------------|----------------------------------------------------------------------------------------------------|---------------------------------------------------------|----------------------------------------------------------------------------------------------------|
| Buscar Concursos Acom  | panhamento |                                                                                                    |                                                         |                                                                                                    |
| - Concurso Rúblico     |            |                                                                                                    |                                                         |                                                                                                    |
|                        |            | Edital:<br>12/2017 IME-Instituto                                                                                                  | Unidade: Departa<br>de Matemática e Estatística MAE-Est | mento: Título: Início Inscrição: Fim Inscrição: Jornada: Situação:<br>atística Professor Doutor 10/05/2017 09:00:00 23/07/2019 00:00:00 RDIDP |
| Dados da Inscrição     |            |                                                                                                    |                                                         |                                                                                                    |
|                        |            |                                                                                                    |                                                         | Data da Inscrição: Situação:<br>22/07/2019 11:14:12 Inscrição Recebida                                                                        |
| Enquanto               | a insc     | rição estiver 📙                                                                                                    |                                                         |                                                                                                    |
| aberta. é c            | ossív      | el trocar os                                                                                                    |                                                         | Legenda de Ações                                                                                                    |
| documento              | ah ar      | inscrição                                                                                                    | 1 Anex                                                  | ar Arquivo 🗱 Trocar Arquivo 🖄 Remover Arquivo 🕒 Ver Arquivo                                                                                   |
| uocument               | 53 UC      | inscrição.                                                                                                    | Contraction Contraction                                 | Comprovantes do Memorial                                                                                                    |
|                        |            | ×                                                                                                    | x                                                       |                                                                                                    |
|                        | 2 13       | Documento de identidade<br>(Obrigatório)                                                                                          | RG.pdf                                                  | + Incluir H « Pégina 1 de 0 » H 20 Nenhum registro para                                                                                       |
|                        | 🖸 🖬        | Título de eleitor (Obrigatório)                                                                                                   | TITULO ELEITOR.pdf                                      |                                                                                                    |
|                        | 2 13       | Comprovante de votação na última<br>eleição, prova de pagamento da<br>respectiva multa ou a devida<br>justificativa (Obrigatório) | COMPROVANTE VOTACAO.pdf                                 |                                                                                                    |
|                        | C 13       | Prova de quitação com o serviço militar<br>(Obrigatório)                                                                          | RESERVISTA.pdf                                          |                                                                                                    |
|                        | C 🖸        | Requerimento de inscrição no concurso<br>de prof Doutor (Obrigatório)                                                             | INSCRICAO-DOUTOR.pdf                                    | Para continuar sua                                                                                                    |
|                        | 6 5        | Prova de que é portador do título de<br>doutor outorgado pela USP, por ela<br>reconhecido (Obrigatório)                           | TITULO DOUTOR.pdf                                       | inscrição, clique em <b>Incluir</b>                                                                                                    |
|                        | 1          | Manifestação, por escrito, da intenção<br>de realizar as provas em língua<br>estrangeira.                                         |                                                         | Os comprovantes                                                                                                    |
|                        | 6 🖬        | Memorial circunstanciado (Obrigatório)                                                                                            | MEMORIAL.pdf                                            |                                                                                                    |
|                        | 🖸 🖬        | Projeto de Pesquisa (Obrigatório)                                                                                                 | COMPROVANTE VOTACAO.pdf                                 |                                                                                                    |
|                        |            | 😽 🕊   Página 1 🔤 de 1   🍑                                                                                                    | H 20 ▼ Ver 1 - 9 de 9                                   | tabela de andamentos                                                                                                    |
| Andamentos do Concurso |            |                                                                                                    |                                                         |                                                                                                    |
| Data                   |            |                                                                                                    |                                                         | Descrição                                                                                                    |
|                        | ×          |                                                                                                    |                                                         |                                                                                                    |
| 22/07/2019 11:14:00    | ) Cand     | idato inscrito!                                                                                                    |                                                         |                                                                                                    |
|                        |            |                                                                                                    |                                                         | 4 ≪4 Página I de I >>> >  20 ▼ Ver 1 -                                                                                                    |

| Documentos Comprobatórios do<br>Memorial:* | Lescolher arquivo Nenhum arquivo selecionad<br>Identifique o arquivo aqui | 0           | Tipo: .pdf<br>Tamanho: 50MB |
|--------------------------------------------|---------------------------------------------------------------------------|-------------|-----------------------------|
|                                            | 4                                                                         |             | ٣                           |
|                                            |                                                                           |             | 🖺 Salvar 🗙 Fechar           |
| Anexe o seu comprovante                    | ~~~~~~~~~~~~~~~~~~~~~~~~~~~~~~~~~~~~~~                                    | Ações       | Documento                   |
| (ATENÇAO ao limite de<br>amanho)           | ×                                                                         | F. F. F. F. |                             |
| É possível adicionar quantos               |                                                                           |             |                             |

São Paulo Hora Atual 22/07/2019 11:17:07 Buscar Concursos Acompanhamento - Concurso Público-Edital: Unidade: Departamento: Título: Início Inscrição: Fim Inscrição: Jornada: Situação: 12/2017 IME-Instituto de Matemática e Estatística MAE-Estatística Professor Doutor 10/05/2017 09:00:00 23/07/2019 00:00:00 RDIDP - Dados da Inscrição Data da Inscrição: Situação: 22/07/2019 11:14:12 Inscrição Recebida Legenda de Ações 🛓 Anexar Arquivo 🖬 Trocar Arquivo 🛍 Remover Arquivo 🖄 Ver Arquivi Ações Documento Arquivo Ações Documento Arquivo × × Documento de identidade 00 -1 13 RG.pdf Comprovante nº 1 COMPROVANTE DO MEMORIAL 1.pdf (Obrigatório) 0 Comprovante nº 2 COMPROVANTE DO MEMORIAL 2.pdf 1 13 Título de eleitor (Obrigatório) TITULO ELEITOR.pdf + Incluir H et Página 1 de 1 H H 20 V Ver 1 - 2 de 2 Comprovante de votação na última eleição, prova de pagamento da 1 13 COMPROVANTE VOTACAO.pdf respectiva multa ou a devida justificativa (Obrigatório) Prova de quitação com o serviço militar 1 23 RESERVISTA.pdf (Obrigatório) Requerimento de inscrição no concurso A 13 INSCRICAO-DOUTOR.pdf de prof Doutor (Obrigatório) Prova de que é portador do título de A 13 doutor outorgado pela USP, por ela TITULO DOUTOR.pdf reconhecido (Obrigatório) Pode remover e incluir os Manifestação, por escrito, da intenção 1 de realizar as provas em língua estrangeira. comprovantes enquanto o 1 13 Memorial circunstanciado (Obrigatório) MEMORIAL.pdf 2 13 Projeto de Pesquisa (Obrigatório) COMPROVANTE VOTACAO.pdf período de inscrição estiver H 📢 Página 1 de 1 🕨 H 20 🔻 Ver 1 - 9 de 9 válido. Data Descrição × 22/07/2019 11:14:00 Candidato inscrito! H ≪ Página 1 de 1 → H 20 ▼ Ver 1